## Plastic Letters Van Nelis

Je begint met een nieuw bestand, breedte 500 pixels, hoogte 400 pixels (in cm is dat 17,64 bij 14,11) en resolutie 72 pix per inch. De grootte doet niet zoveel ter zake, zolang het bestand maar groot genoeg is voor jou tekst. De kleur van de tekst maakt niet uit.

Je typt een tekst met een lettertype dat jou bevalt (mijne was ravie). Vergroot of verklein de tekst via bewerken-transformatie-schalen en klik oké.

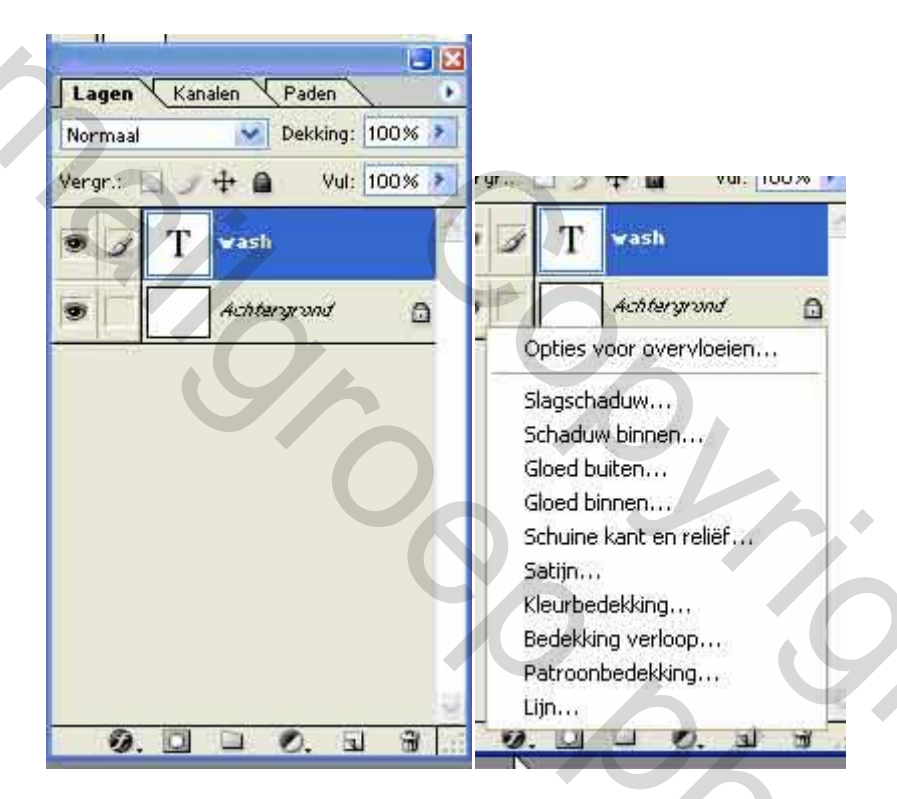

Klik het f-teken onder in je lagenpalet, het venster 'opties voor overvloeien' verschijnt.

Klik 'slagschaduw' en het 'laagstijlvenster' komt tevoorschijn. De slagschaduw staat al aangevinkt en die laten we standaard. Nu ga je naar 'kleurbedekking' en vinkt die aan (als je op het woord 'kleurbedekking' klikt gaat het menu open). De standaardkleur is rood, maar die kun je veranderen als je wilt, ik laat hem hier

rood.verder verander je niets in het menu.

Nu ga je naar 'schuine kant en reliëf' (klik op de tekst, niet alleen het vierkantje aanvinken!) en zet daar de volgende waarden in:

| Stijlen                            | Schuine kant en reliëf                | ОК            |
|------------------------------------|---------------------------------------|---------------|
| Opties voor overvloeien: standaard | Structuur                             | Annuleren     |
| 🗹 Slagschaduw                      | Technick: Vinciend                    | (             |
| Schaduw binnen                     | Diepte:                               | Nieuwe stijl  |
| Gloed buiten                       |                                       | Voorvertoning |
| Gloed binnen                       | Grootte: P 4 px                       |               |
| 🖉 Schuine kant en reliëf           | Zachter maken:                        |               |
| Contour -                          |                                       |               |
| Structuur                          | Schaduw                               |               |
| Satijn                             | Hoek:                                 |               |
| Kleurbedekking                     | Haanta V Globale belichting gebruiken |               |
| Verloopbedekking                   | hougue: 65                            |               |
| Patroonbedekking                   | Glanscontour: 🖉 🗖 Anti-aliased        |               |
| Rand                               | Modus markeren: Bleken                |               |
|                                    | Dekking: 75 %                         |               |
|                                    | Schaduwmodus: Vermenigvuldigen        |               |
|                                    | Dekking: 75 %                         |               |
|                                    |                                       |               |

Ga nu naar 'contour' (onder 'schuine kant en reliëf') en klik die aan (klik weer het woord 'contour' aan zodat het menu opent). Klik nu op het zwarte pijltje naast het contour vensterje en klik daar 'gaussiaans' in. De waarde (bereik) laat je gewoon staan. Vink ook nog even 'Anti-aliased' aan.

| itijlen                            | Contour  | ОК           |
|------------------------------------|----------|--------------|
| Opties voor overvloeien: standaard |          | Annuleren    |
| Slagschaduw                        | Contour: |              |
| Schaduw binnen                     |          | Nieuwe stijl |
| Gloed buiten                       |          | Voorvertonir |
| Gloed binnen                       |          |              |
| Schuine kant en reliëf             |          |              |
| 🖾 Contour                          |          | _            |
| Structuur                          |          | 0            |
| Satijn                             | 9        |              |
| Z Kleurbedekking                   |          |              |
| Verloopbedekking                   |          |              |
| Patroonbedekking                   |          |              |
| Rand                               |          |              |
|                                    |          |              |
|                                    |          |              |
|                                    |          |              |
|                                    |          |              |

Klaar! Je hebt nu een tekst met een plastic-achtig effekt!

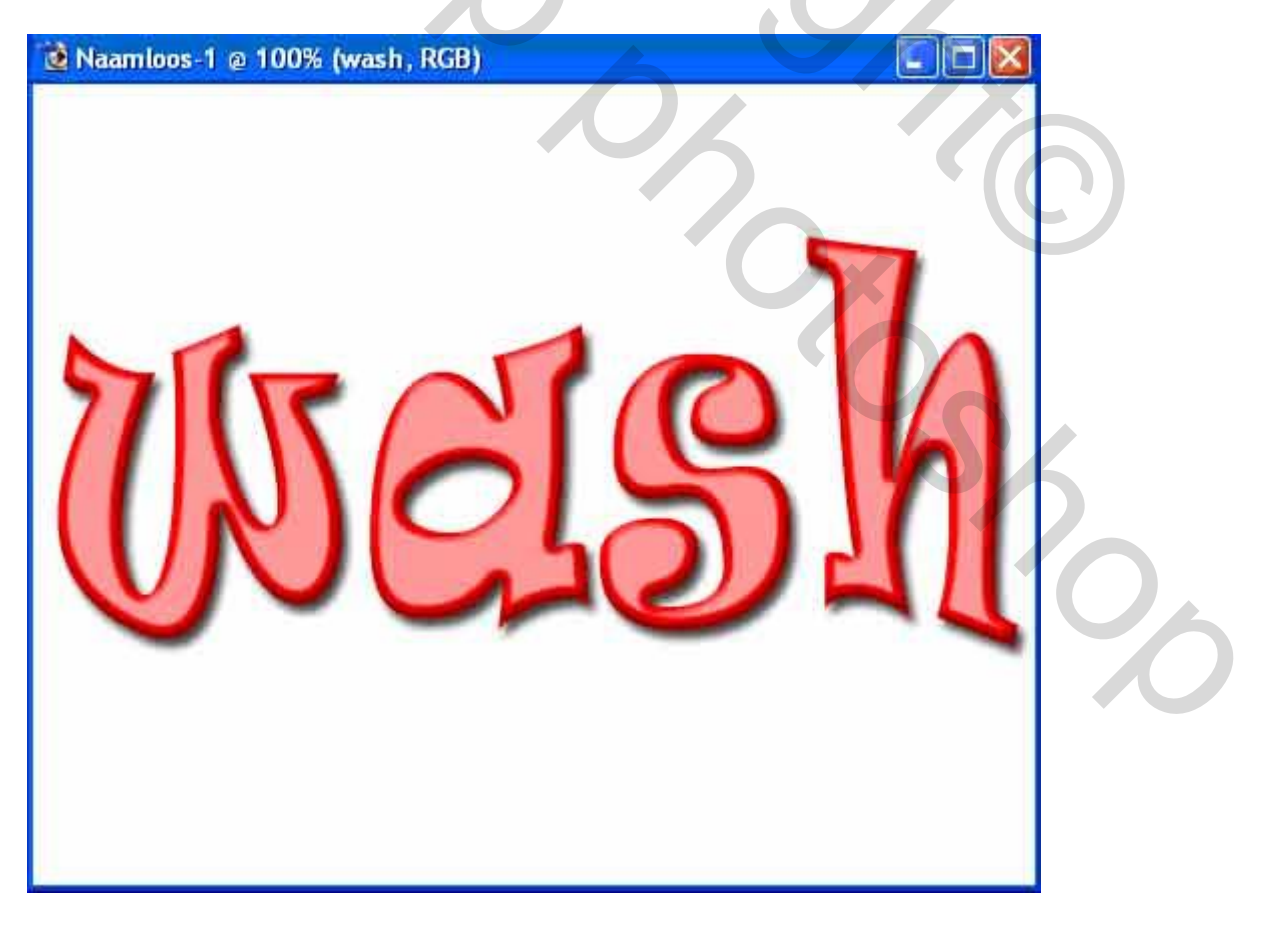

Mailer Contractions